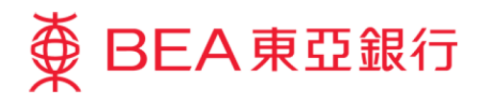

# 企業電子網絡銀行服務示範指南

# 結單/交易通知 – 申請結單/閱覽電子結單/閱覽電 子交易通知

東亞銀行有限公司(「東亞銀行」)編製此小冊子以提供企業電子網絡銀行服務的一般使用指引。雖然 資料已力求準確,惟本行對所載資料的正確性、完整性、充足性及可用性不會負上任何法律責任或作任 何保證,包括明示、暗示或法定保證。

The Bank of East Asia, Limited

(12/2020)

本示範指南演示了使用者使用月結單/交易通知功能所需的步驟。

有關相關步驟,請參閱以下部分,這些步驟將根據你的使用者類型進行:

| 用戶類別              | <b>章</b> 節           | 頁數 |
|-------------------|----------------------|----|
| 系統管理者 (SYSADM)    | 服務管理 — 電子結單 / 電子交易通知 | 3  |
|                   | 服務管理 – 結單 / 交易通知管理   | 6  |
| 簽核者 / 預設用戶 / 一般用戶 | 月結單/交易通知-申請結單        | 8  |
|                   | 月結單/交易通知-閱覽電子結單      | 11 |
|                   | 月結單/交易通知-閱覽電子交易通知    | 13 |

#### 服務管理 – 電子結單/電子交易通知

#### 第一步

a. 進入東亞銀行網站: www.hkbea.com, 並於登入目錄選擇 「香港一企業電子 網絡行服務」。

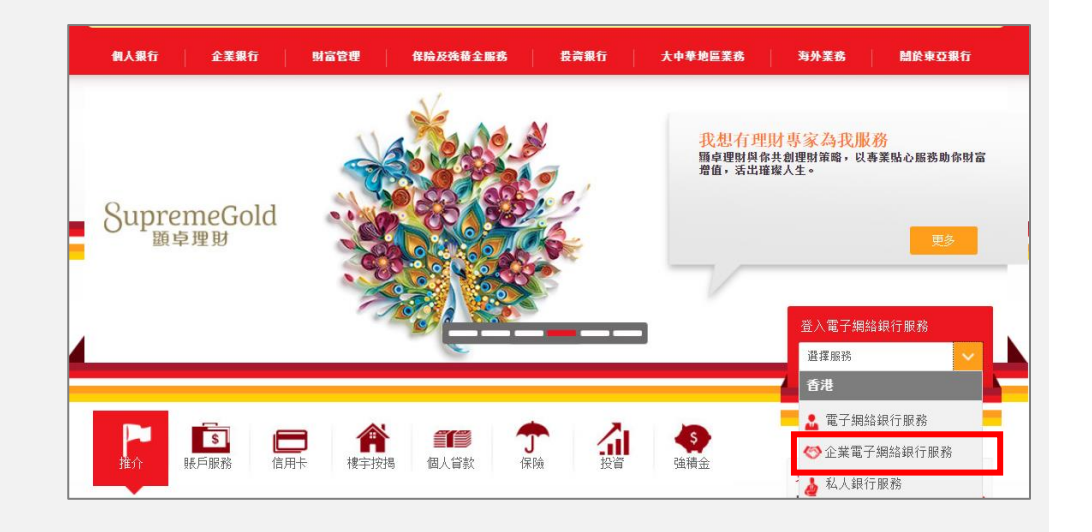

#### 第二步

- a. 輸入企業電子網絡銀 行服務賬戶號碼和用
   戶識別碼(SYSADM1 or SYSADM2)。
- b. 使用螢幕鍵盤輸入密 碼以登入。

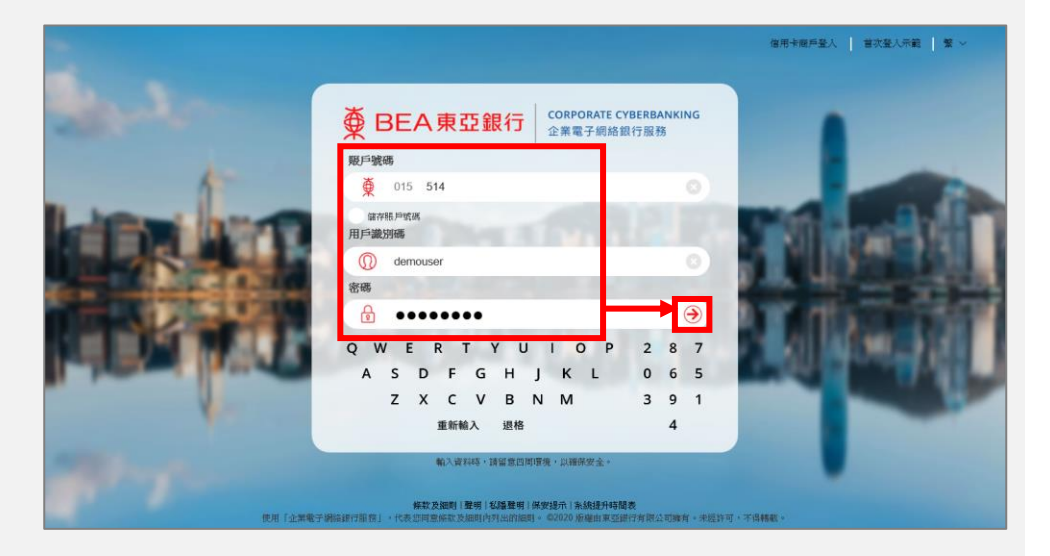

#### 第三步

a. 在主菜單下選擇「服務 管理」>「電子結單/ 電子交易通知」。

# 你好!你已登入為 \$Y\$ADM1 系統管理員 上次登入日期時間:香港時間 2020年7月22日 15:00:41 (成功) 首頁 用戶識別碼 用戶名稱 狀況 水

| 用戶管理    | • | <u>A01</u>    | A01  | 普通 | DI |
|---------|---|---------------|------|----|----|
| 服務管理    |   | 電子結單/電子交易通    | 知    |    |    |
| 管理      | • | 結單/交易通知管理     |      |    |    |
|         |   | 流動電話銀行服務/i-To | oken |    |    |
| 設立新用戶   |   | CyberAlert    |      |    |    |
| 結單/交易通知 |   | 「轉數快」賬戶绑定服    | 務    |    |    |

#### 第四步

a. 按「登記」去下一步。

| 服務管理 > 電子結 | 服務管理> 電子結單 /電子交易通知         |            |           |       |      |         |         |      |
|------------|----------------------------|------------|-----------|-------|------|---------|---------|------|
| 以下是符合登記電   | 以下是符合登記電子結單/電子交易通知服務的用戶名單* |            |           |       |      |         |         |      |
| 電子結單       | 電子交易<br>所有賬戶#              | 通知<br>證券賬戶 | 收取電子郵件提示* | 用戶識別碼 | 用戶名稱 | 功能使用組別  | 資料使用組別  | 服務狀態 |
|            |                            |            | ○是 ●否     | A01   | A 01 | DEFFAP1 | DEFDAP1 | 普通   |
|            |                            |            |           |       |      |         |         | 登記   |
| L          |                            |            |           |       |      |         |         |      |

#### 第五步

- a. 通過勾選,允許簽核者 查看電子結單及/或電 子交易通知。
- b. 按「繼續」去下一步。

| 服務管理 > 電子結單 / 電子交易通知                      |               |            |           |            |      |         |         |      |
|-------------------------------------------|---------------|------------|-----------|------------|------|---------|---------|------|
| 以下是符合登記電子結單/電子交易通知服務的用戶名單* <b>狀態</b> : 普通 |               |            |           |            |      |         |         |      |
| 電子結單                                      | 電子交易<br>所有照戶# | 通知<br>諸券賬戶 | 收取電子郵件提示* | 用戶識別碼      | 用戶名稱 | 功能使用組別  | 資料使用組別  | 服務狀態 |
|                                           |               |            | ○是 ●否     | <u>A01</u> | A 01 | DEFFAP1 | DEFDAP1 | 普通   |
| 取消                                        |               |            |           |            |      |         |         | 繼續   |

| 第  | 六步                               | 服務管理 | > 電子結單 / 電子交易通知                                                     |                                               |               |         |        |           |                        |                                |
|----|----------------------------------|------|---------------------------------------------------------------------|-----------------------------------------------|---------------|---------|--------|-----------|------------------------|--------------------------------|
| a. | 所選簽核者現在可查<br>看電子結單及/或電子<br>交易通知。 |      | 成功登記使用電子<br>多調登記使用電子結單電子<br>由即日起,已登記的用戶可<br>使用Acrobat Reader 6.0或以上 | 結單服務<br><sup>交易通知服務</sup> !<br>☆業電子網絡<br>之版本。 | 銀行 一 互聯網以PDP電 | 子格式閲覽他們 | 可操作銀行帳 | 戶的結單。要閱覽P | 香港時間 2020年<br>①F格式電子結晶 | 7月23日 11:26:06<br>單,用戶必須<br>確定 |
|    |                                  |      |                                                                     |                                               |               |         |        |           |                        | 狀態: 普通                         |
|    |                                  | 電子結單 | 電子交易通知<br>所有賬戶#                                                     | 證券賬戶                                          | 收取電子郵件提示*     | 用戶識別碼   | 用戶名稱   | 功能使用組別    | 資料使用組別                 | 服務状態                           |
|    |                                  |      |                                                                     |                                               | ○ 是 ● 否       | A01     | A 01   | DEFFAP1   | DEFD AP1               | 普通                             |

✓ 如果已申請 SYSADM 雙重授權,請通知另一位 SYSADM 批核所提出的新增登記請求,才能將服務 分配給用戶。

#### 服務管理 - 結單 / 交易通知管理

#### 第一步

- a. 進入東亞銀行網站:
   <u>www.hkbea.com</u>,並 於登入目錄選擇「香港
   一企業電子網絡行服
   務」。
- b. 輸入企業電子網絡銀行 服務賬戶號碼,用戶識 別碼 (SYSADM1 or SYSADM2) 和密碼以 登入。

#### 第二步

 a. 在主菜單下選擇「服務 管理」>「結單/交易 通知管理」。

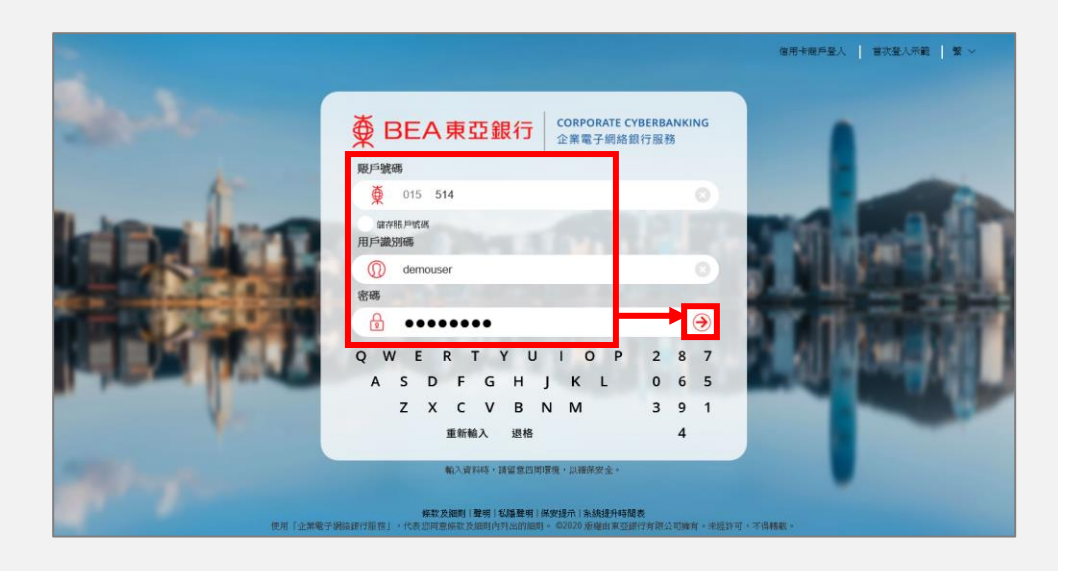

| 你好!你已登入為 SYSADM1 系統管理員 上次登入日期時間:香港時間 2020年7月23日 11:25:45 成功) |            |           |    |   |  |  |  |
|--------------------------------------------------------------|------------|-----------|----|---|--|--|--|
| 首頁                                                           | 用戶識別碼      | 用戶名稱      | 狀況 | 1 |  |  |  |
| 用戶管理    ▶                                                    | <u>A01</u> | A01       | 普通 | I |  |  |  |
| 服務管理                                                         | 電子結單 / 電子: | 交易通知      |    |   |  |  |  |
| 管理                                                           | 結單/交易通知管   | 理         |    |   |  |  |  |
| ● 快速連結     □                                                 | 流動電話銀行服    | 務/i-Token |    |   |  |  |  |
| 設立新用戶                                                        | CyberAlert |           |    |   |  |  |  |
| 結單/交易通知                                                      | 「轉數快」賬戶    | 绑定服務      |    |   |  |  |  |

#### 第三步

# **a**. 按「修改」去下一步。

| 服務管理>結單校易運和管理 |             |               |    |           |                |
|---------------|-------------|---------------|----|-----------|----------------|
|               |             |               |    |           | <b>狀況</b> : 普通 |
| EHPP TEST D   |             |               |    |           |                |
| 帳戶號碼          | 帳戶名稱        | 賬戶類別          | 貨幣 | 結單反易通知書設定 | :              |
| 015-          | EBPP TEST D | 企業綜合理財戶口      |    | 電子結單      |                |
| 015-          | EBPP TEST D | 企業綜合理財 - 證券賬戶 |    | 紙件交易通知書   |                |
|               |             |               |    |           | 修改             |

#### 第四步

a. 在每一賬戶的「結單/交易 通知書設定」下選擇「電 子結單」或「電子結單/紙 件結單」。

| 服務管理 > 結單/交易通知管 | 理           |               |    |             |
|-----------------|-------------|---------------|----|-------------|
|                 |             |               |    | Status: 待修改 |
| EEPP TEST D     |             |               |    |             |
| 帳戶號碼            | 帳戶名稱        | 賬戶類別          | 貨幣 | 結單反易通知書設定   |
| 015-            | EBPP TEST D | 企業綜合理財戶口      |    | 電子結單        |
| 015-            | EBPP TEST D | 企業綜合理財 - 證券賬戶 |    | 紙件交易通知書     |
| 取消              |             |               |    | 機讀          |

b. 按「繼續」去下一步。

| 服務管理>結單/交易通知管3 | Ŧ           |               |    |             |
|----------------|-------------|---------------|----|-------------|
|                |             |               |    | Status: 待修改 |
| EHPP TEST D    |             |               |    |             |
| 帳戶號碼           | 帳戶名稱        | 賬戶類別          | 貨幣 | 結單反易通知書設定   |
| 015-           | EBPP TEST D | 企業綜合理財戶口      |    | 電子結單/紙件結單 ✔ |
| 015-           | EBPP TEST D | 企業综合理財 - 證券賬戶 |    | 紙件交易通知書     |
| 取消             |             |               |    | (繼續)        |

#### 第五步

a. 結單設定修改成功。

| 服務管理 > 結單反易通知                    | 溶理          |               |    |            |  |  |
|----------------------------------|-------------|---------------|----|------------|--|--|
| ✓ 結單設定修改成功 香港時間 2020年7月23日 15.16 |             |               |    |            |  |  |
|                                  |             |               |    | OK         |  |  |
|                                  |             |               |    | Status: 普  |  |  |
| EEPP TEST D                      |             |               |    |            |  |  |
| 帳戶號碼                             | 帳戶名稱        | 賬戶類別          | 貨幣 | 結單反易通知書設定  |  |  |
| 015-                             | EBPP TEST D | 企業綜合理財戶口      |    | 電子結單/紙件結單# |  |  |
| 015-                             | EBPP TEST D | 企業綜合理財 - 證券賬戶 |    | 紙件交易通知書    |  |  |

Y 如果已申請 SYSADM 雙重授權,請通知另一位 SYSADM 批核所提出的修改請求。

#### 月結單/交易通知-申請結單

#### 第一步

- a. 進入東亞銀行網站:
   <u>www.hkbea.com</u>,並 於登入目錄選擇「香港
   一企業電子網絡行服
   務」。
- b. 輸入企業電子網絡銀行 服務賬戶號碼,用戶識 別碼和密碼以登入。

#### 第二步

 a. 在主菜單下選擇「銀行 服務」>「月結單 / 交 易通知」>「申請月結 單」。

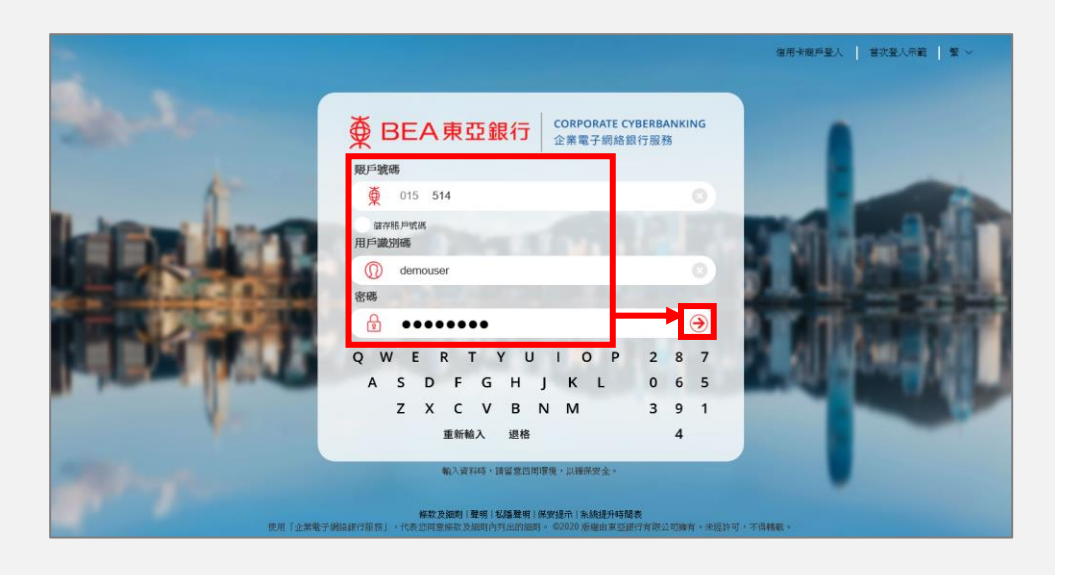

| 你好!你已登入為 A01 簽核者                                             |                 |                 |  |  |  |  |
|--------------------------------------------------------------|-----------------|-----------------|--|--|--|--|
| 首頁                                                           |                 |                 |  |  |  |  |
| 資金管理                                                         | 即時體驗全           | 新網上基金中          |  |  |  |  |
| 押匯服務                                                         | 你的其全咨           | 彩 庙 !           |  |  |  |  |
| 強積金 ▶                                                        | 小山至並貝           | <b>小十7</b> 年:   |  |  |  |  |
| 支薪及自動轉賬 →                                                    | 公司: EBPP TEST D |                 |  |  |  |  |
| 銀行服務                                                         | 下載              | (以省弊分類)         |  |  |  |  |
| 投資                                                           | 月結單/交易通知        | 申請月結單           |  |  |  |  |
| ☑ 批核中心                                                       | 支票服務 ▶          | 閲覽電子結單 3        |  |  |  |  |
| (<br>()<br>()<br>()<br>()<br>()<br>()<br>()<br>()<br>()<br>( | 電子支票服務 ▶        | 閲覽電子交易通知 3      |  |  |  |  |
| 沒有交易項目                                                       | 電子直接付款授權        | 015-168-68-0023 |  |  |  |  |
|                                                              |                 |                 |  |  |  |  |

#### 第三步

- a. 選擇公司和賬戶號 碼。
- b. 在結單類別下選擇「電子結單」或「結單正本」。
- **c.** 按「繼續」去下一步。

| 銀行服務 > 月結單 / 交易通知 > <b>申請月結單</b> |                   | 新增管理 |
|----------------------------------|-------------------|------|
| 1 輸入 2 簽核 3 送出                   |                   |      |
| 公司                               | EBPP TEST D       |      |
| 賬戶編號                             | 015- (企業綜合理財戶口) 🗸 |      |
| 結單類別                             | 秦王注明              |      |
| 取消)重新輸入                          | 結單正本              | (繼續) |

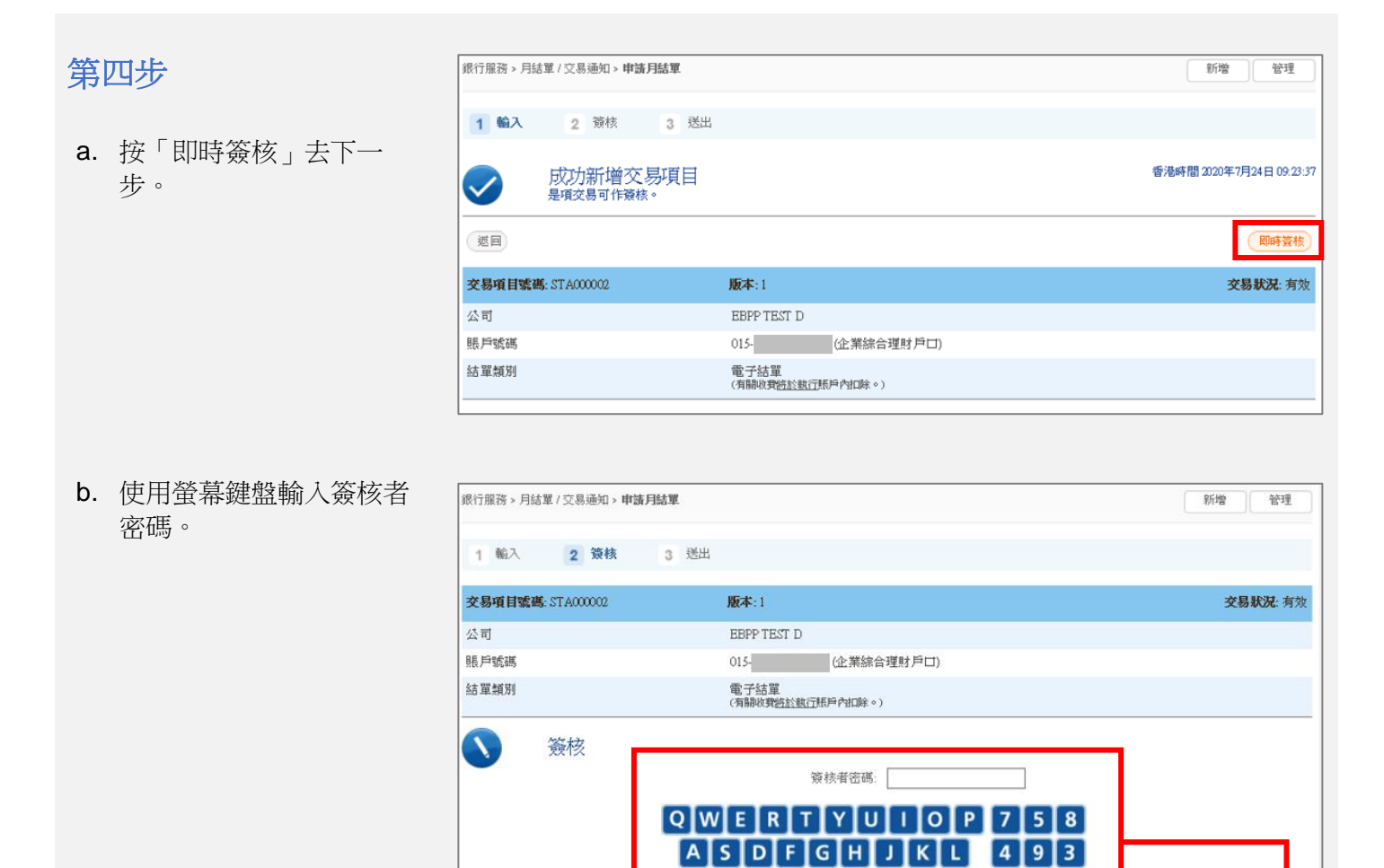

如果你啟用了「簽核及送出」,請跳到<u>第六步</u>。當你選擇「簽核」後,你的交易將同時簽核和送出。如果 你尚未啟用「簽核及送出」,請聯絡系統管理員 (SYSADM) 在「用戶管理」中啟用此功能。

取消 審核

ZXCVBNM

退格 重新輸入

106

2

養核

| 第3                 | 石步                    | 銀行服務 > 月結單 / 交易通知 > <b>申請月結單</b>                                                                                                    |                                                                                            | 新增管理                                                                                                    |
|--------------------|-----------------------|----------------------------------------------------------------------------------------------------|--------------------------------------------------------------------------------------------|----------------------------------------------------------------------------------------------------|
| 2                  | 运「即時送山 土下             | 1 輸入 2 簽核 3 送出                                                                                                    |                                                                                            |                                                                                                    |
| a. 投 即时达山」云下<br>步。 | 步。                    | 成功簽核交易項目<br>請於今日之內選出這項交易。                                                                                                    |                                                                                            | 香港時間 2020年7月24日 09:25:15                                                                                                    |
|                    |                       | 巡回                                                                                                    |                                                                                            | 即時送出                                                                                                    |
|                    |                       | 交易項目號碼: STA000002                                                                                                    | 版本:1                                                                                       | 交易狀況: 最終簽核                                                                                                    |
|                    |                       | 公司                                                                                                    | EBPP TEST D                                                                                |                                                                                                    |
|                    |                       | 賬戶號碼                                                                                                    | 015- (企業綜合理財戶口)                                                                            |                                                                                                    |
|                    |                       | 結單類別                                                                                                    | 電子結單<br>(有聯收費 <u>給於數行</u> 賬戶內扣除。)                                                          |                                                                                                    |
|                    |                       |                                                                                                    |                                                                                            |                                                                                                    |
|                    |                       |                                                                                                    |                                                                                            |                                                                                                    |
| b.                 | 按「送出」去下一步。            | 銀行服務 > 月結單 / 交易通知 > <b>申請月結單</b>                                                                                                    |                                                                                            | 新増管理                                                                                                    |
|                    |                       | 1 輸入 2 簽核 3 送出                                                                                                    |                                                                                            |                                                                                                    |
|                    |                       |                                                                                                    |                                                                                            |                                                                                                    |
|                    |                       | 交易項目號碼: STA000002                                                                                                    | 版本:1                                                                                       | 交易狀況: 最終簽核                                                                                                    |
|                    |                       | <b>交易項目號碼:</b> STA000002<br>公司                                                                                                    | 版本: 1<br>EBPP TEST D                                                                       | <b>交易狀況:</b> 嚴終簽核                                                                                                    |
|                    |                       | <b>交易項目號碼:</b> STA00002<br>公司<br>賬戶號碼                                                                                                    | 版本:1<br>EBPP TEST D<br>015- (企業綜合理財戶口)                                                     | <b>交易狀況</b> . 最終資核                                                                                                    |
|                    |                       | <b>交易項目號碼:</b> STA000002<br>公司<br>賬戶號碼<br>結單類別                                                                                                    | <b>版本:1</b><br>EBPP TEST D<br>015-<br>電子結單<br>(有線收費 <u>給於載行</u> 馬戶內加除。)                    | <b>交易狀況:</b> 嚴終發核                                                                                                    |
|                    |                       | 交易項目號碼: STA00002           公司           賬戶號碼           結單類別           取消                                                                                                    | <b>版本:1</b><br>EBPP TEST D<br>015-<br>電子結單<br>(有刷約實過於載行馬戶內ID除。)                            | <b>交易狀況:</b> 嚴終發核<br>送出                                                                                                    |
|                    |                       | 交易項目號碼: STA00002           公司           賬戶號碼           結單類別           取消                                                                                                    | <b>版本:1</b><br>EBPP TEST D<br>015- 企業综合理財戶口)<br>電子結單<br>(有限初實 <u>給於銀行</u> 馬戶內口除。)          | <b>交易狀況:</b> 嚴終發核                                                                                                    |
|                    |                       | <b>交易項目號碼:</b> STA00002<br>公司<br>賬戶號碼<br>結單規別<br>取消                                                                                                    | <b>版本:1</b><br>EBPP TEST D<br>015 企業综合理財戶口)<br>電子結單<br>(須開限費 <u>始於載行</u> 振戶內扣除。)           | <b>交易狀況:</b> 爵終簽核<br>送出                                                                                                    |
| 第7                 | 六步                    | 交易項目號碼: STA000002           公司           限戶號碼           結單類別           取消           取消                                                                                                    | 版本:1         EBPP TEST D         015       企業综合理財戶口)         電子結單<br>(有線收費描於截行賬戶內扣除。)      | <b>交易狀況:</b> 嚴終發核<br><u>送出</u>                                                                                                    |
| 第7<br>a.           | <b>六步</b><br>交易已成功完成。 | 交易項目號碼: STA00002           公司           賬戶號碼           結單類別           取消           取消                                                                                                    | <b>版本:1</b><br>EBPP TEST D<br>015 企業综合理財戶口)<br>電子結單<br>(須願限項證訟載①紙戶內扣除。)                    | <b>交易狀況:</b> 嚴終發核<br>送出<br>新增 管理                                                                                                    |
| 第7<br>a.           | <b>六步</b><br>交易已成功完成。 | 交易項目號碼: STA00002           公司           賬戶號碼           結單類別           取消           取消             銀行服務、月誌單 / 文易通知、申請月結單           1 輸入 2 發核 3 送出           交易完成           交易完成           公司           一次易流碼: CB850067           你可於下一個工作日起閲覧所明                                                                              | 版本:1         EBPP TEST D         015       企業综合理財戶口)         電子結單<br>(須開限項指於銀江账戶內扣除。)      | <b>交易狀況:</b> 假終發核<br><u>感出</u><br>新增 管理<br>香港時間 2020年7月24日 09.25.08                                                                                                    |
| 第7<br>a.           | <b>六步</b><br>交易已成功完成。 | 交易項目號碼: STA00002         公司         賬戶號碼         結單類別         取消         取消         取消            取消            取消            公司         現代服務、月誌單/文易通知、申請月結單         1 輸入 2 發核 3 送出         交易完成         交易完成         交易完成         次目表電:         CD850067         你可於下一個工作日起閲覧所申                                            | 版本:1         EBPP TEST D         015       企業综合理財戶口)         電子結單<br>(須開限項指訟執行账戶內扣除。)      | 交易狀況: 假終發株                  新增         管港時間 2020年7月24日 09.25.08                                                                                                    |
| 第7<br>a.           | <b>六步</b><br>交易已成功完成。 | 交易項目號碼: STA00002         公司         服戶號碼         結單規別         取消         取消         取消         取消         取消         取消         取消         取消         取消         取消         取消         取消         欠易通知、申請月結單         1 輸入 2 發核 3 送出         交易完成         交易完に成<br>交易號碼: CB350067<br>你可於下一個工作日起閲覧所可         女易項目號碼: STA00002 | 版本:1         EBPP TEST D         015       企業綜合理財戶口)         電子結單         (消除時費強於數行賬戶內扣除。) | 交易状況: 最終發株         (送出)         (送出)         新增       管理           管理           管理           管理           管理           管理           管理           管理           管理           管理           管理           管理           管理                                                                                                    < |

🎾 一般用戶亦可申請結單,在這情況下,請通知簽核者簽核並送出申請交易。

賬戶號碼

結單類別

015-

電子結單 (有關收費<u>將於執行</u>賬戶內扣除。)

(企業綜合理財戶口)

#### 月結單 / 交易通知 - 閱覽電子結單

#### 第一步

- a. 進入東亞銀行網站:
   <u>www.hkbea.com</u>,並 於登入目錄選擇「香港
   一企業電子網絡行服務」。
- b. 輸入企業電子網絡銀行 服務賬戶號碼,用戶識 別碼和密碼以登入。

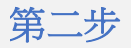

a. 在主菜單下選擇「銀行 服務」>「月結單/交 易通知」>「閱覽電子 結單」。

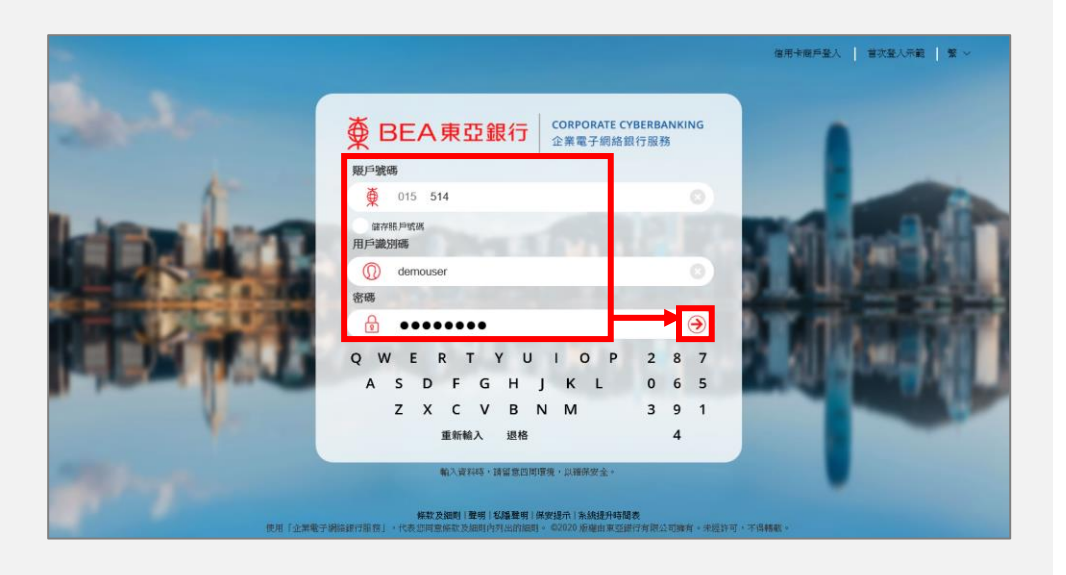

你好!你已登入為 DOROTHY 簽核者 上次登入日期/時間:香港時間 2020年7月24日 10:33:56 (成功)

|                                                                   |                 | Diduilli mane i (Vini Hi rossina Astavil |  |  |
|-------------------------------------------------------------------|-----------------|------------------------------------------|--|--|
| 首頁                                                                |                 |                                          |  |  |
| 資金管理                                                              | 即時體驗全           | 新網上基金中                                   |  |  |
| 押匯服務                                                              | 你的甘今咨判库」        |                                          |  |  |
| 強積金                                                               | 小时至並具           | 111年:                                    |  |  |
| 支薪及自動轉賬                                                           | 公司: EBPP TEST C | ~                                        |  |  |
| 銀行服務                                                              | 下載              | (1)1 (与佛友(広志者))                          |  |  |
| 投資                                                                | 月結單 / 交易通知      | 申請月結單                                    |  |  |
| ☑ 批核中心                                                            | 支票服務    ▶       | 閱覽電子結單                                   |  |  |
| (新)<br>(版)<br>(新)<br>(新)<br>(新)<br>(新)<br>(新)<br>(新)<br>(新)<br>(新 | 電子支票服務 ▶        | 閱覽電子交易通知                                 |  |  |
| 轉賬 1                                                              | 電子直接付款授權        |                                          |  |  |

#### 第三步

- a. 選擇公司和賬戶號 碼。
- **b**. 按「繼續」去下一步。

| <b>骰行服務 &gt; 月結單 / 交</b> 易 | 易通知 > <b>閱覽電子結單</b> |                   |   |
|----------------------------|---------------------|-------------------|---|
| 公司:<br>賬戶號碼:               | EBPP TEST C         | ✓<br>(企業综合理財戶口) ✓ | ] |
| 重新輸入                       |                     |                   |   |

#### 第四步

- a. 在結單日期選擇過往2年 內的結單。
- b. 按「下載」或「閱覽」去 瀏覽電子結單。

|              | 銀行服務、月結單/交易通知、 <b>閱覽電子結單</b>          |            |       |
|--------------|---------------------------------------|------------|-------|
| E <b>2</b> 年 | EBPP TEST C<br>企業綜合理时戶口 015-<br>結單日期: | 2030年12月 🗸 | 下載 開愛 |
| 記」去          | 頁數範圖:                                 | 1 及以上 💙    |       |
|              | 通出                                    |            |       |

#### 月結單/交易通知-閱覽電子交易通知

#### 第一步

- a. 進入東亞銀行網站: www.hkbea.com , 並 於登入目錄選擇「香港 一 企業電子網絡行服 務」。
- b. 輸入企業電子網絡銀行 服務賬戶號碼,用戶識 別碼和密碼以登入。

#### 第二步

a. 在主菜單下選擇「銀行 服務」>「月結單/交 易通知」>「閱覽電子 結單」。

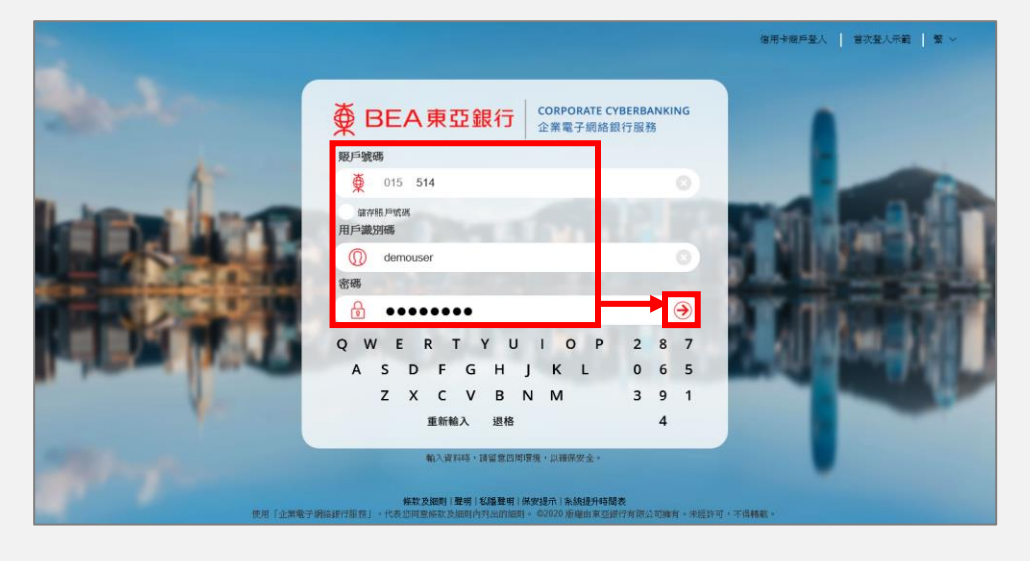

你好!你已受入為 DOROTHY 簽核者 上次登入日期/時間:香港時間 2020年7月24日 10:33:56 (成功) 首頁 即時體驗全新網上基金中 資金管理 押匯服務 你的基金資料庫! 強積金 支薪及自動轉賬 公司: EBPP TEST C  $\sim$ 銀行服務 下載 Þ NI 信敞 A 緒) 投資 月結單/交易通知 申請月結單 支票服務 閱覽電子結單 批核中心 C **簽核**(取消簽核) (送出) 電子支票服務 閱覽電子交易通知 轉賬 

#### 第三步

- a. 選擇過去6個月中最 多30曆日的日期。
- b. 選擇指定交易類別或 「所有交易類別」。
- C. 按「去」到下一步。

銀行服務 > 月結單 / 交易通知 > **閱覽電子交易通知** 去 自日期: 25/06/2020 1 24/07/2020 🛅 (日/月/年) 所有交易賴別 銀行電子過賬系統轉賬 電子結算系統轉期 快速支付 交易類型 編號 下載/閲覧 狀態 電匯 證券賬戶交易 沒有交易項目 跳至頁數 1 共1 去

電子直接付款授權

18

#### 第四步

a. 按「下載」或「閱覽」去 瀏覽電子交易通知。

| 行服務 > 月結單 / 交         | 易通知 > <b>閲覽電子交易通</b> | 如                 |           |      |    |
|-----------------------|----------------------|-------------------|-----------|------|----|
| <b>自日期:</b><br>所有交易類別 | 17/02/2020           | 圖 到: 16/03/2020   | 🖻 (日/月年)  |      | (¥ |
| ► 日期<br>(DD/MM/YYYY)  | 賬戶號碼                 | 交易類型              | 編號        | 下載個覽 | 狀態 |
| 9/02/2020             | 015-                 | 銀行電子過賬系統轉<br>賬    | CHA616483 | 「離」  | 已讀 |
|                       |                      | 跳至頁數 <b>1</b> 共 1 | 去         |      |    |

- 完 -